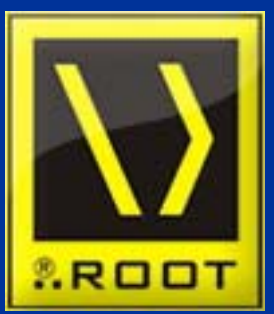

Przedsiębiorstwo Handlowo - Usługowo - Szkoleniowe ROOT

Ul. Polarna 8, 30-389 Kraków, tel. 012-262-19-00, tel. 012-262-25-77, fax. 012-257-41-00

### Konfiguracja VPN sieci ROOT dla Windows XP

Zapraszamy!

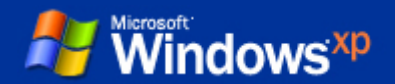

**1**. Kliknij "Start" lewym przyciskiem myszy.

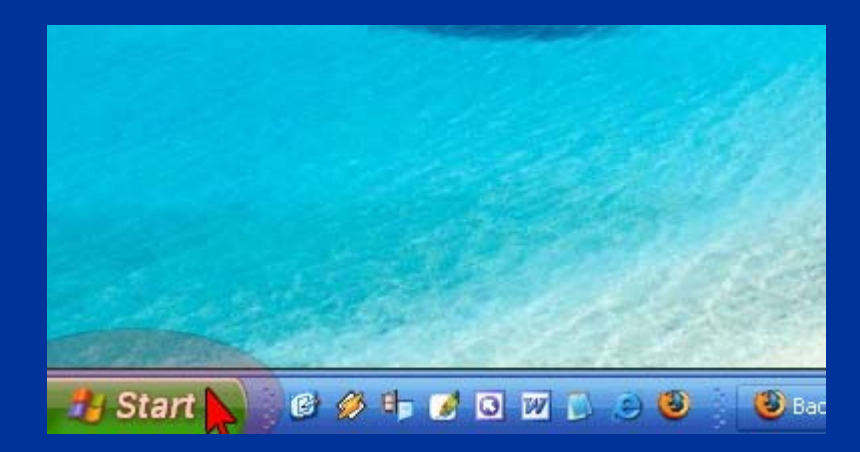

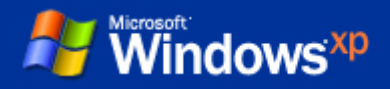

2. Kliknij "Panel sterowania" lub "Ustawienia" a następnie "Panel sterowania".

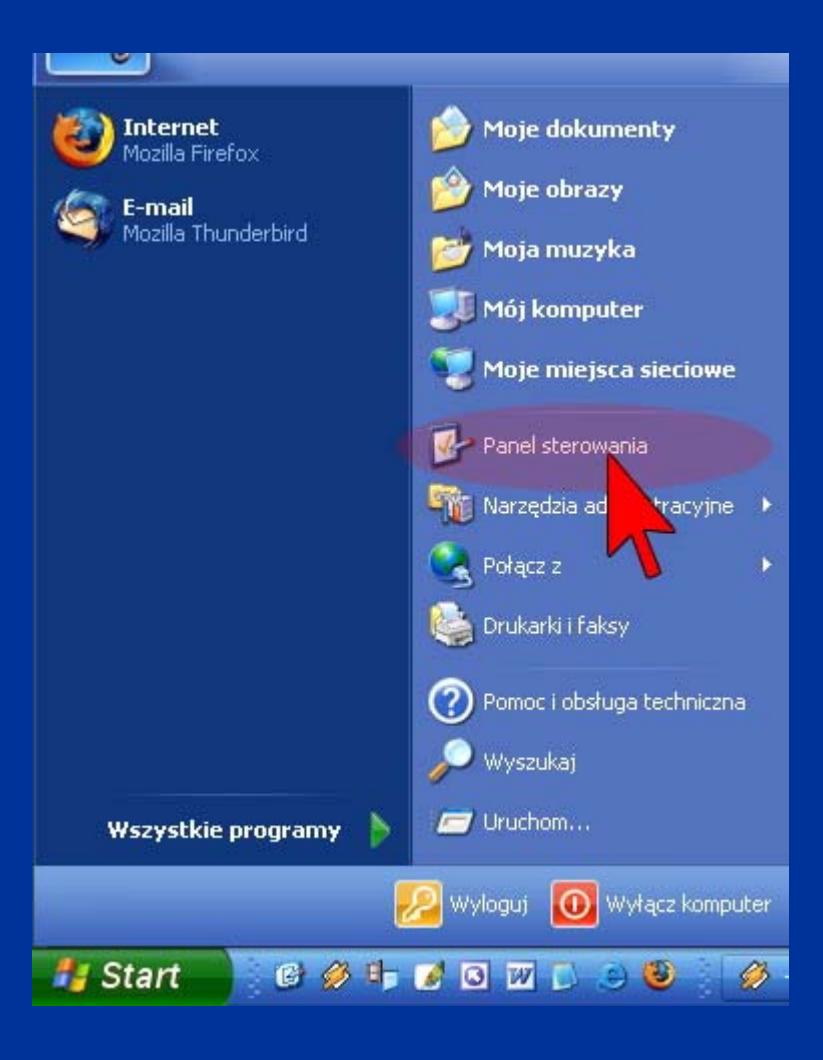

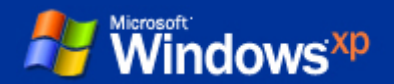

W panelu sterowania kliknij "Połączenia sieciowe i internetowe" następnie "Połączenia sieciowe" lub od razu "Połączenia sieciowe".

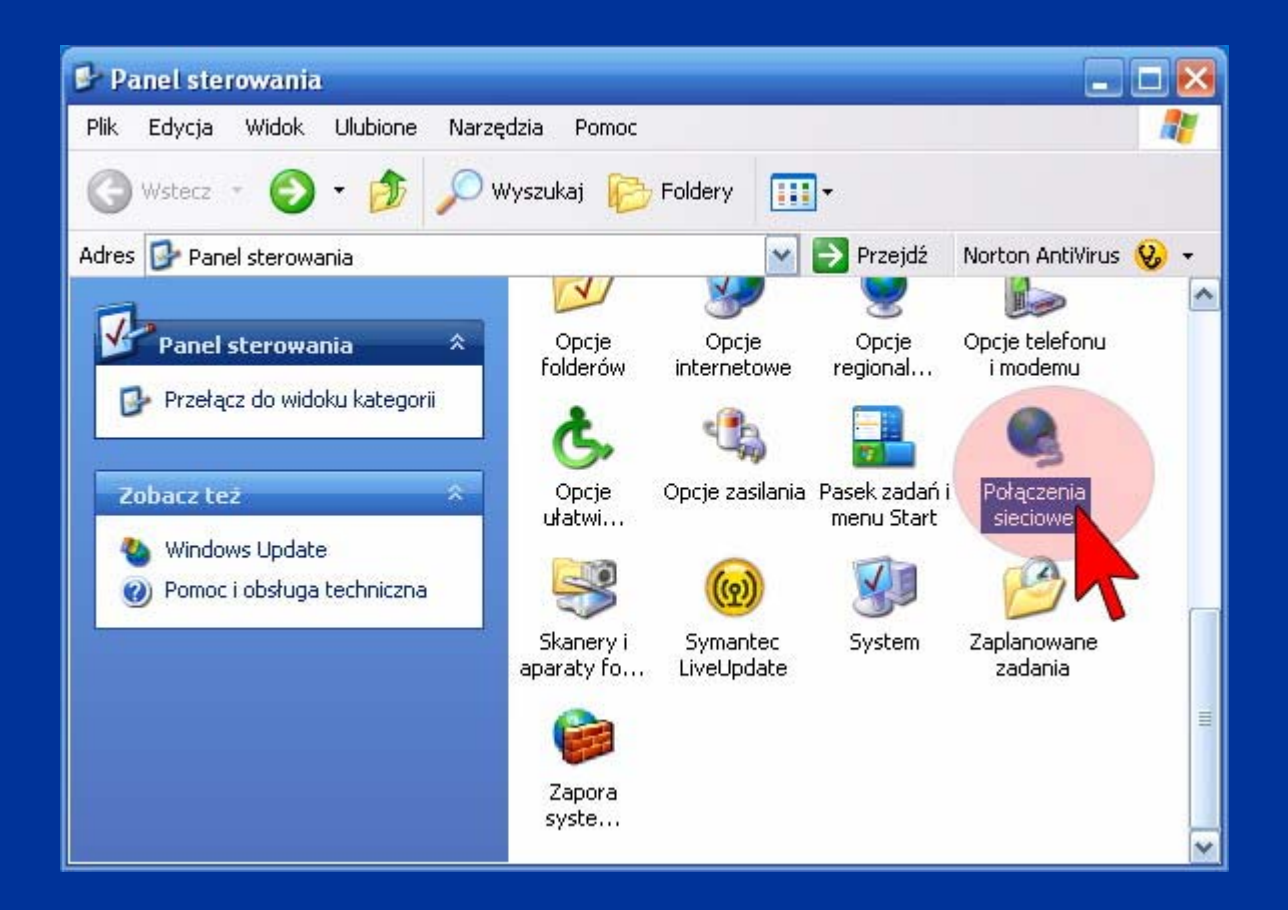

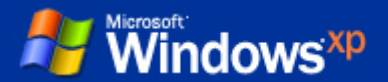

Po lewej stronie ekranu w menu "Zadania sieciowe" kliknij "Utwórz nowe połączenie".

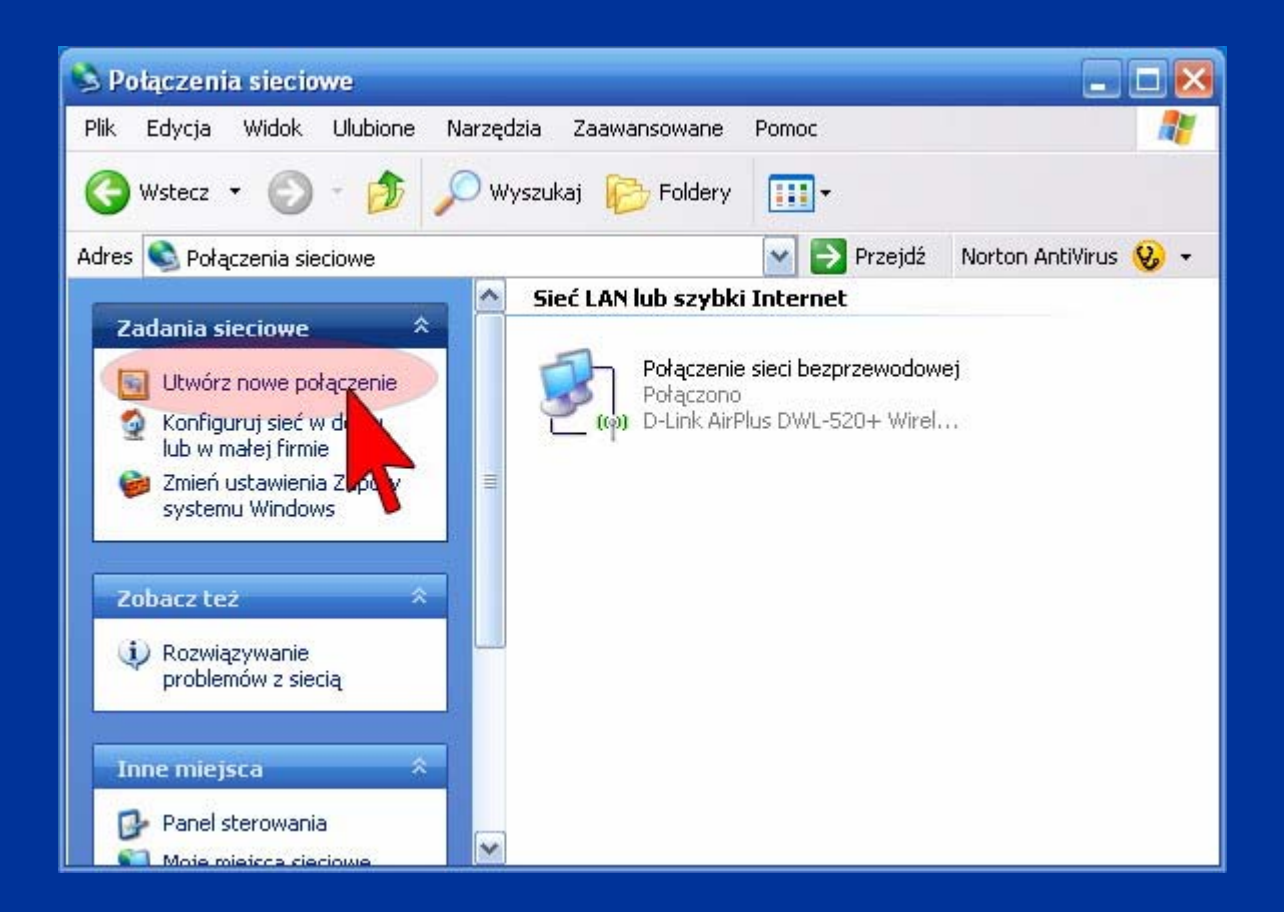

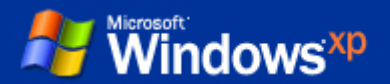

#### Uruchomi się kreator nowego połączenia, klikamy "Dalej".

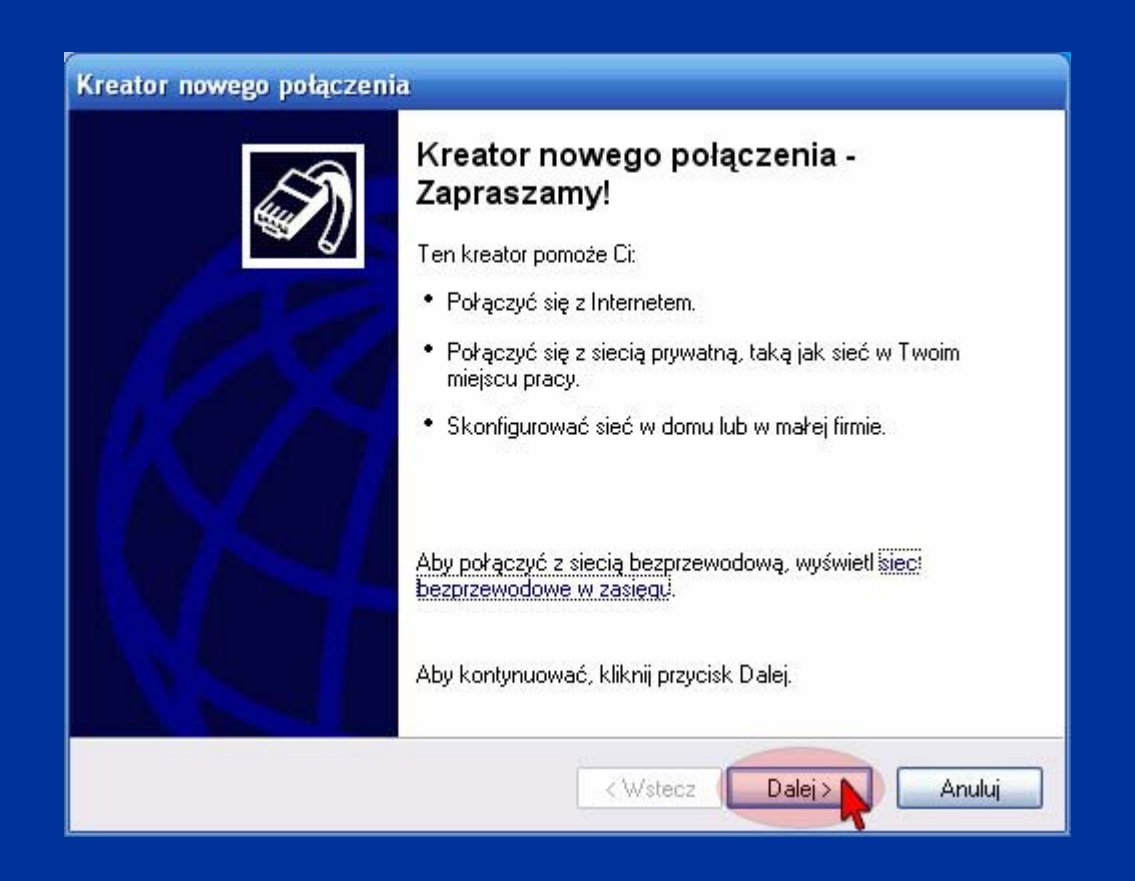

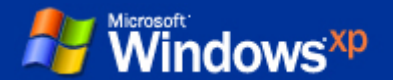

# Typ połączenia sieciowego: "Połącz z siecią w miejscu pracy", klikamy "Dalej".

| Тур | połączenia sieciowego<br>Co chcesz zrobić?                                                                                                    |
|-----|----------------------------------------------------------------------------------------------------|
|     | ○Połącz z Internetem                                                                                                    |
|     | Połącz się z Internetem, aby móc przeglądać sieć Web i czytać wiadomości e-mail.                                                                                                    |
| 1   | Połącz z siecią w miejscu pracy                                                                                                    |
|     | Połącz się z siecią firmową (pomocą połączenia telefonicznego lub sieci VPN),<br>aby móc pracować z domu, pow terenie lub innej lokalizacji.                                                     |
|     | 🔿 Konfiguruj sieć w domu lub w małej firmie                                                                                                    |
|     | Połącz się z istniejącą siecią w domu lub w małej firmie lub skonfiguruj nową.                                                                                                    |
|     | 🔿 Konfiguruj połączenie zaawansowane                                                                                                    |
|     | Połącz się bezpośrednio z innym komputerem używając portu szeregowego,<br>równoległego lub portu podczerwieni, lub skonfiguruj ten komputer tak, aby inne<br>komputery mogły się z nim połączyć. |
|     |                                                                                                    |
|     | < Wstecz Dalej > Anulu                                                                                                    |

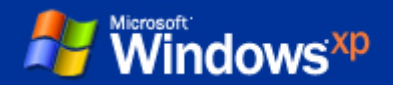

## **7.** Połączenie sieciowe: "Połączenie wirtualnej sieci prywatnej", klikamy "Dalej".

| Połączenie sieciowe<br>Jak chcesz połączyć się z si | iecią w swoim miejscu pracy?                                                   |
|-----------------------------------------------------|--------------------------------------------------------------------------------|
| Utwórz następujące połącze                          | nie:                                                                           |
| O Połączenie telefonicz                             | zne                                                                            |
| Łączy używając modemu<br>cyfrowej zintegrowanych    | i i zwykłej linii telefonicznej lub linii telefonicznej sieci<br>usług ISDN.   |
| Połączenie wirtualne<br>Łączy z siecią używając     | j sieci prywatnej<br>połączna wirtualnej sieci prywatnej (VPN) przez Internet. |
|                                                     | < Wstecz Dalej > Anuluj                                                        |

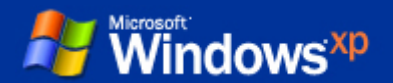

#### Nowe połączenie, Nazwa firmy: "ROOT".

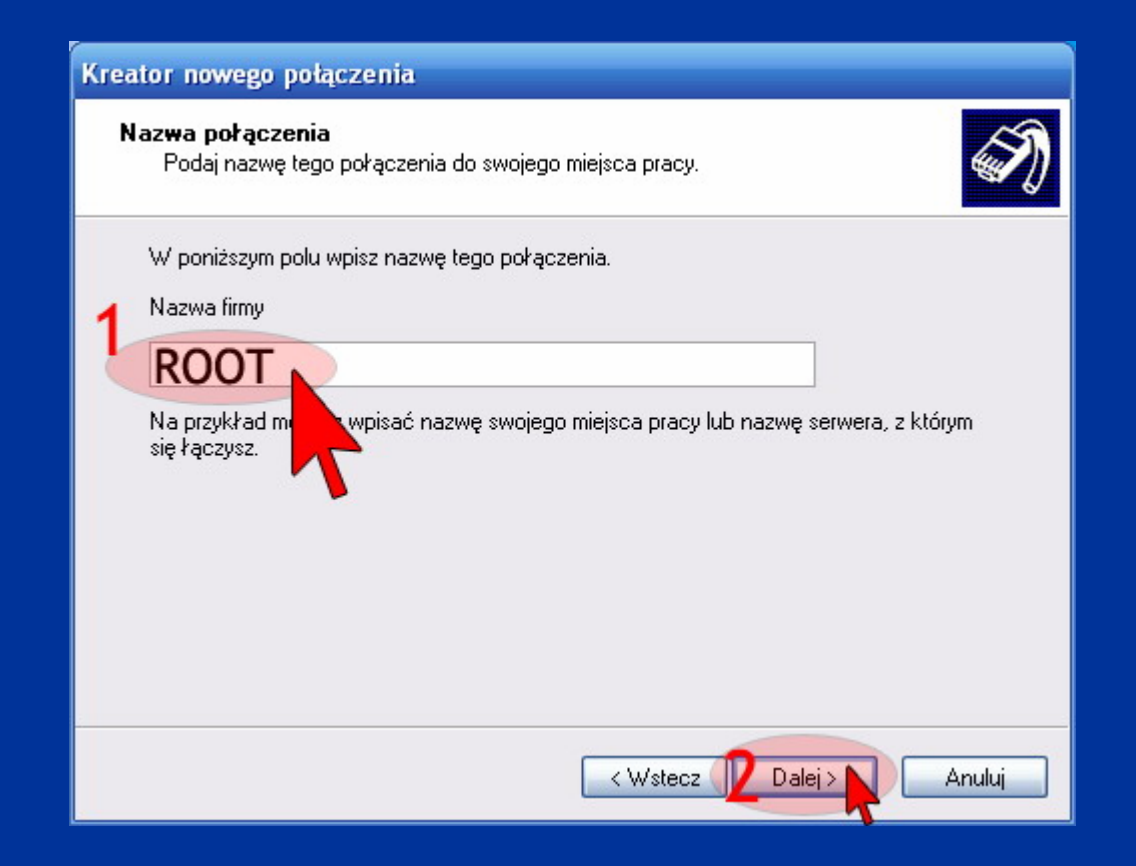

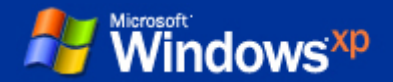

9. Wybór serwera sieci VPN -> Nazwa hosta lub adres IP: 192.168.xxx.xxx,

gdzie xxx jest różne dla każdego użytkownika. Instrukcja jak uzyskać adres Ip hosta - poniżej:

Adres hosta można uzyskać na kilka sposobów:

- a) Klikamy w start.
- b) Klikamy uruchom.
- c) Wpisujemy komendę "cmd".
- d) Pojawi się czarne okno przypominające MS DOS.
- e) Wpisz "ipconfig" naciśnij Enter.
- f) Nazwą hosta z punktu 9 będzie Brama domyślna
- z wylistowanych parametrów.

Uwaga może się zdarzyć, że pojawi więcej niż jedna brama domyślna, gdy komputer posiada więcej niż jedną kartę sieciową. Wówczas należy skontaktować się z firmą w celu ustalenia odpowiedniej

a) W "Połączeniach sieciowych" (Punkty 1,2,3 wskazują, jak znaleźć połączenia sieciowe) klikamy prawym przyciskiem myszy, następnie "Stan".

- b) Kliknij zakładkę "Obsługa".
- c) Klikamy "Szczegóły".
- d) Nazwą hosta z punktu 9 będzie Brama domyślna z wylistowanych parametrów.

#### Klikamy dalej.

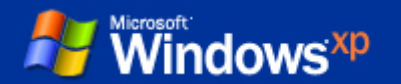

| wyi | bór serwera sieci VPN<br>Jaka jest nazwa lub adres serwera sieci VPN?                    | 4   |
|-----|------------------------------------------------------------------------------------------|-----|
|     | Podaj nazwę hosta lub adres protokołu internetowego (IP) komputera, z którym<br>łączysz. | się |
| 4   | Nazwa hosta lub adres IP (np. microsoft.com lub 157.54.0.1):                             |     |
|     |                                                                                          |     |
|     |                                                                                          |     |

#### Zaznaczamy "Dodaj skrót do tego połączenia na moim Pulpicie" a następnie przycisk "Zakończ"

| Kreator nowego połączenia |                                                                                             |  |  |  |
|---------------------------|---------------------------------------------------------------------------------------------|--|--|--|
| <b>S</b>                  | Kończenie pracy Kreatora nowego<br>połączenia                                               |  |  |  |
|                           | Pomyślnie ukończono czynności potrzebne do utworzenia<br>następującego połączenia:          |  |  |  |
| 10X                       | Połączenie wirtualnej sieci prywatnej<br>• Udostępnij wszystkim użytkownikom tego komputera |  |  |  |
|                           | Połączenie zostanie zapisane w folderze Połączenia<br>sieciowe.                             |  |  |  |
|                           | Aby utworzyć połączenie i zamoś kreatora, kliknij przycisk<br>Zakończ.                      |  |  |  |
|                           | < Wstecz Zakończ Anuluj                                                                     |  |  |  |

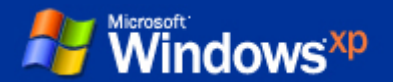

Jeśli okienko z punktu 12 nie uruchomi się samo klikamy w nowo utworzony skrót na pulpicie.

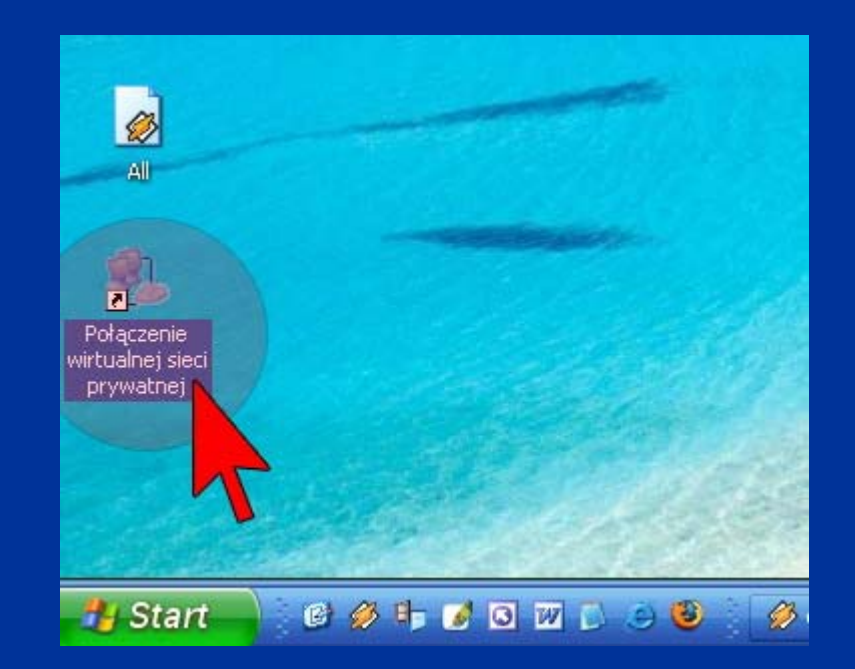

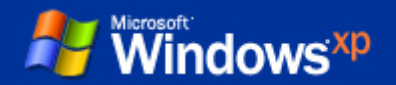

11.

Wpisujemy nazwę użytkownika oraz hasło przesłane nam wraz z ostatnią fakturą za Internet. Zaznaczamy "Zapisz tę nazwę..." oraz wybieramy "Dowolny użytkownik tego komputera". Klikamy "Połącz". W tej chwili powinno zostać zainicjowane połączenie z Internetem. Jeśli tak się nie stało należy ponownie sprawdzić wpisaną nazwę użytkownika i hasło.

| Łączenie z Połączenie wirtualnej sieci pryw <u>?</u> 🔀                                                                                                   |
|----------------------------------------------------------------------------------------------------|
|                                                                                                    |
| Nazwa<br>użytkownika: uzytkownik <sup>1</sup>                                                                                                    |
| Hasto: haslo 4                                                                                                    |
| <ul> <li>Zapisz tę nazwę użytkownika i hasło dla następujących 3 użytkowników:</li> <li>Tylko ja</li> <li>Dowolny użytkownik tego komputera 4</li> </ul> |
| Połącz Anuluj Właściwości Pomoc                                                                                                    |

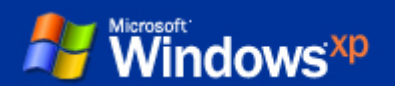

Jeśli masz jakiekolwiek problemy/niejasności możesz w każdej chwili skontaktować się z nami telefonicznie lub poprzez komunikator Gadu-Gadu.

### Dział Wsparcia Technicznego ROOT:

tel. 012-262-25-77 wew. 50 fax. 012-257-41-00 tel. kom. 609-801-802 (24 h/dobę !!!) <u>wsparcie@root.com.pl</u> GG: <u>3788211</u>

Dziękujemy, firma ROOT.

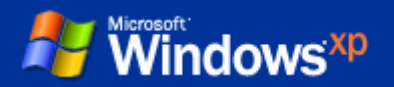